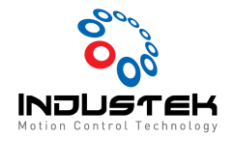

## [ODT] G5 Torque Mode Setup.

본 Technical Note는 Omron사의 CX-Driver 프로그램을 사용하여 G5 Driver Torque Control 하기 위한 Driver 설정 Manual 입니다.

- 1. Driver 통신 연결.
- ▶ CX-One 실행 후 File > New 를 선택합니다.

| ₿ c  | X-Drive                                               |        |  |  |  |  |  |  |
|------|-------------------------------------------------------|--------|--|--|--|--|--|--|
| Eile | <u>V</u> iew <u>D</u> rive <u>T</u> ools <u>H</u> elp |        |  |  |  |  |  |  |
|      | New                                                   | Ctrl+N |  |  |  |  |  |  |
| 6    | <u>O</u> pen                                          | Ctrl+O |  |  |  |  |  |  |
|      | Open Workspace                                        | Ctrl+W |  |  |  |  |  |  |
| Ē.   | Close Workspace                                       |        |  |  |  |  |  |  |
|      | Save Workspace                                        |        |  |  |  |  |  |  |
|      | Save As Workspace                                     |        |  |  |  |  |  |  |
|      | Import                                                |        |  |  |  |  |  |  |
|      | 1 C:#Users#SM#Desktop#Drive1.sdd                      |        |  |  |  |  |  |  |
|      | Recent Workspaces                                     |        |  |  |  |  |  |  |
|      | E <u>x</u> it                                         |        |  |  |  |  |  |  |

▶ 팝업창에 사용하는 Driver 선택를 선택합니다.

| lew Drive         |                 | ×                            |
|-------------------|-----------------|------------------------------|
| Drive Name        |                 |                              |
| Drive1            |                 |                              |
| Drive Type        |                 |                              |
| Servo             | V R88D-KT       | ✓ Settings                   |
|                   | R88D-KT01H VER: | :1.0x                        |
|                   |                 |                              |
| Connection Type   |                 |                              |
| Direct (USB)      |                 | <ul> <li>Settings</li> </ul> |
| Comments          |                 |                              |
| Type your own com | nent in here.   | ~                            |
|                   |                 |                              |
|                   |                 | ×                            |
| ОК                | Cancel          | Help                         |

> Driver -> Work Online 을 선택하여 통신 연결을 시도 합니다.

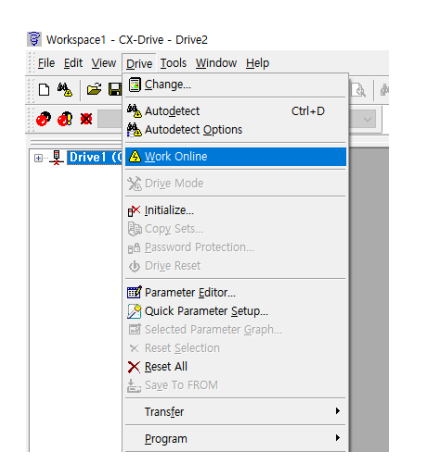

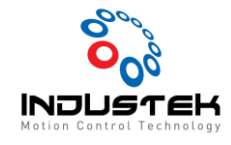

Feb 03, 2021

▶ Drive 1 은 Online으로 정상 통신 연결 중인 상태이며 Parameter Editor 선택하여 설정을

시작합니다.

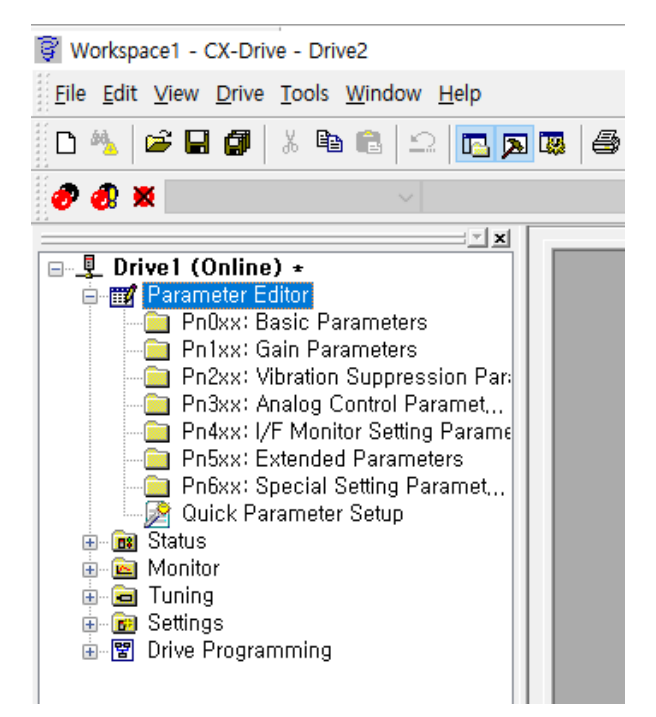

 Select All -> Selection From Drive 를 선택하면 Driver에 적용 되어 있던 Parameter를 불러 올 수 있으며 Drive Value에 적용 되어 있는 Parameter 확인이 가능합니다.

| er Editor *]  | liter *]         otation Direction Switching         A-side axis, clockwise is referred to as CW and counterclockwise as C         e       Drive Value       Default       Range         inction        0       0       0       0       0       0       0       0       0       0       0       0       0       0       0       0       0       0       0       0       0       0       0       0       0       0       0       0       0       0       0       0       0       0       0       0       0       0       0       0       0       0       0       0       0       0       0       0       0       0       0       0       0       0       0       0       0       0       0       0       0       0       0       0       0       0       0       0       0       0       0       0       0       0       0       0       0       0       0       0       0       0       0       0       0       0       0       0       0       0       0       0       0       0       0       0 </th <th></th> <th></th> <th></th> <th colspan="5">or *]</th> |                 |                            |                     |              | or *] |         |                           |                     |  |
|---------------|----------------------------------------------------------------------------------------------------|-----------------|----------------------------|---------------------|--------------|-------|---------|---------------------------|---------------------|--|
| Rotatio       | on Direction                                                                                                    | Switching       | nterclockwise as (         | CCW                 |              | <     | tati    | on Direction S            | Switching           |  |
| load-side axi | s, clockwise is referre                                                                                                    |                 | Increase as w              |                     |              |       | ade ax  | is, clockwise is referred | to as C w and count |  |
| Value         | Drive Value                                                                                                    | Default         | Range                      | Units               | Rest         | Â     |         | Drive Value               | Default             |  |
| rd direction  |                                                                                                    | 1 🔊 Und         | lo                         |                     |              |       | ction.  | 0: Forward direction      | 1                   |  |
| ie control (  |                                                                                                    | 0               |                            |                     |              |       | trol (  | 2: Torque control (a      | 0                   |  |
| on stability  |                                                                                                    | 1 🗳 <u>C</u> op | у                          |                     |              |       | ability | 1: Focus on stability     | 1                   |  |
| 13            |                                                                                                    | 13 🛍 Pas        | te                         |                     |              |       |         | 13                        | 13                  |  |
| 631           |                                                                                                    | 25 Sele         | ect All                    |                     |              |       |         | 631                       | 250                 |  |
| coupler input |                                                                                                    | 0 Res           | et Selection               |                     |              |       | er inpu | 0: Photocoupler input     | 0                   |  |
| notor rotat   |                                                                                                    | 0               |                            |                     |              |       | rotat   | 0: The motor rotate       | 0                   |  |
| se pulse/Fo   |                                                                                                    | 1 Sele          | ection <u>T</u> o Drive    |                     | $\checkmark$ |       | se/Fo   | 1: Reverse pulse/For      | 1                   |  |
| 0000          |                                                                                                    | 100 Sele        | ection F <u>r</u> om Drive | e(s)                |              |       |         | 10000                     | 10000               |  |
| 0             |                                                                                                    | 0 Evp           | ort (Excel/PDE/HTM         |                     |              |       |         | 0                         | 0                   |  |
| 0000          |                                                                                                    | 100             | ore (Excel/TET/TITIV       | iii.)               |              |       |         | 10000                     | 10000               |  |
| 5000          |                                                                                                    | 2500            | 1 to 262144                | P/r                 | $\checkmark$ |       |         | 5000                      | 2500                |  |
| B logic: No   |                                                                                                    | 0               | 0 to 3                     |                     | $\checkmark$ |       | c: No   | 0: Phase B logic: Not     | 0                   |  |
| 300           |                                                                                                    | 500             | 0 to 500                   | %                   |              |       |         | 300                       | 500                 |  |
| 00000         |                                                                                                    | 100000          | 0 to 1342177               | Comma               |              |       |         | 100000                    | 100000              |  |
| ; increment   |                                                                                                    | 1               | 0 to 2                     |                     | $\checkmark$ |       | ment.   | 1: Use as increment       | 1                   |  |
| generation    |                                                                                                    | 3               | 0 to 3                     |                     |              |       | ation   | 3: No Regeneration        | 3                   |  |
| reration loa  |                                                                                                    | 0               | 0 to 4                     |                     |              |       | n loa   | 0: Regeneration loa       | 0                   |  |
| 48.0          |                                                                                                    | 48.0            | 0.0 to 3000.0              | x 1/s               |              |       |         | 48.0                      | 48.0                |  |
| 27.0          |                                                                                                    | 27.0            | 0.1 to 3276.7              | Hz                  |              |       |         | 27.0                      | 27.0                |  |
| 21.0          |                                                                                                    | 21.0            | 0.1 to 1000.0              | ms                  |              |       |         | 21.0                      | 21.0                |  |
| 0             |                                                                                                    | 0               | 0 to 5                     |                     |              |       |         | 0                         | 0                   |  |
| 0.84          |                                                                                                    | 0.84            | 0.00 to 25.00              | ms                  |              |       |         | 0.84                      | 0.84                |  |
| 57.0          |                                                                                                    | 57.0            | 0.0 to 3000.0              | 0.0 to 3000.0 x 1/s |              |       |         | 57.0                      | 57.0                |  |
| 27.0          |                                                                                                    | 27.0            | 0.1 to 3276.7              | 0.1 to 3276.7 Hz    |              |       |         | 27.0                      | 27.0                |  |
| 000.0         |                                                                                                    | 1000.0          | 0.1 to 1000.0              | ms                  |              |       |         | 1000.0                    | 1000.0              |  |
| 0             |                                                                                                    | 0               | 0 to 5                     |                     |              | ~     |         | 0                         | 0                   |  |
|               |                                                                                                    |                 |                            |                     |              |       |         |                           |                     |  |

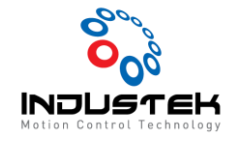

- 2. Parameter Setting
- ▶ Pn000 : Motor 방향 설정.
  - 0 : CW
  - 1 : CCW
- ▶ Pn001 : 제어 모드 선택.
  - 2 : Torque Mode
- ▶ Pn011 : 분해능
  - 4체배로 2500 설정 시 한바퀴당 10000Pulse 출력
- ▶ Pn321 : Speed Limit 설정.
  - 모터 구동 사양에 맞게 설정.
- Pn522 : Torque Limit (0~500%)
  - 0~500% (Max 500% 로 설정)
- 3. Driver Setting 적용.
- > Select To Driver 선택하여 Parameter 전송 후 Driver 전원 Reset 하면 적용이 완료 됩니다.

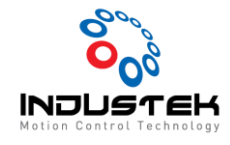

| 🖹 Drive1 - [R88D-KT01H VER:1.2x+R88M-K10030T-S Parameter Editor *] |                                                 |       |                                   |                      |      |                       |              |         |               |              |              |   |  |
|--------------------------------------------------------------------|-------------------------------------------------|-------|-----------------------------------|----------------------|------|-----------------------|--------------|---------|---------------|--------------|--------------|---|--|
| Γ                                                                  | Pn002 - Realtime Autotuning Mode Selection      |       |                                   |                      |      |                       |              |         |               |              |              |   |  |
| S                                                                  | Set the operating mode for realtime autotuning. |       |                                   |                      |      |                       |              |         |               |              |              |   |  |
|                                                                    |                                                 | Index | Description                       | Value                |      | Drive Value           |              | Default | Range         | Units        | Rest         | ^ |  |
|                                                                    | ۲                                               | Pn000 | Rotation Direction Switching      | 0: Forward direction | on   | 0: Forward direction  |              | 1       | 0 to 1        |              | $\checkmark$ |   |  |
|                                                                    | ۲                                               | Pn001 | Control Mode Selection            | 2: Torque control    | (    | 2: Torque control (a  |              | 0       | 0 to 6        |              |              |   |  |
| l F                                                                | ۲                                               | Pn002 | Realtime Autotuning Mode Selec    | 1: Focus on stabili  | ty   | 1: Focus on stability |              | 1       | 0 to 6        |              |              |   |  |
|                                                                    | ۲                                               | Pn003 | Realtime Autotuning Machine Rig   | 13                   |      | 13                    |              | 13      | 0 to 31       |              |              |   |  |
|                                                                    | ۲                                               | Pn004 | Inertia Ratio                     | 631                  |      | 631                   |              | 250     | 0 to 10000    | %            |              |   |  |
|                                                                    | Ð                                               | Pn005 | Command Pulse Input Selection     | 0: Photocoupler in   | nput | 0: Photocoupler input |              | 0       | 0 to 1        |              |              |   |  |
|                                                                    | Ð                                               | Pn006 | Command Pulse Rotation Directio   | 0: The motor rota    | at   | 0: The motor rotate   |              | 0       | 0 to 1        |              |              |   |  |
|                                                                    | ۲                                               | Pn007 | COMMAND PULSE mode Selection      | 1: Reverse pulse/    | 19   | Undo                  |              | 1       | 0 to 3        |              |              |   |  |
|                                                                    | ۲                                               | Pn008 | Electronic Gear Integer Setting   | 10000                |      | Capu                  |              | 10000   | 0 to 1048576  | Pulse(s)     | $\checkmark$ |   |  |
|                                                                    | ۲                                               | Pn009 | Electronic Gear Ratio (Numerator) | 0                    |      |                       | <u>c</u> opy | [       | 0             | 0 to 1073741 |              |   |  |
|                                                                    | Ð                                               | Pn010 | Electronic Gear Ratio (Denominat  | 10000                |      | Paste                 | [            | 10000   | 1 to 1073741  |              |              |   |  |
|                                                                    | ۲                                               | Pn011 | Encoder Dividing Numerator        | 5000                 |      | Select All            | [            | 2500    | 1 to 262144   | P/r          | $\checkmark$ |   |  |
|                                                                    | ۲                                               | Pn012 | Encoder Output Direction Switch   | 0: Phase B logic: N  |      | Reset Selection       | [            | 0       | 0 to 3        |              | $\checkmark$ |   |  |
|                                                                    | ۲                                               | Pn013 | No. 1 Torque Limit                | 300                  |      | Selection To Drive    |              | 500     | 0 to 500      | %            |              |   |  |
|                                                                    | Ð                                               | Pn014 | Error Counter Overflow Level      | 100000               | er   | Selection From Drive  |              | 100000  | 0 to 1342177  | Comma        |              |   |  |
|                                                                    | ۲                                               | Pn015 | Operation Switch When Using A     | 1: Use as increme    |      |                       |              | 1       | 0 to 2        |              | $\checkmark$ |   |  |
|                                                                    | ۲                                               | Pn016 | Regeneration Resistor Selection   | 3: No Regeneration   |      | Export (Excel/PDF/HTM | L) [         | 3       | 0 to 3        |              | $\checkmark$ |   |  |
|                                                                    | ۲                                               | Pn017 | External Regeneration Resistor S  | 0: Regeneration k    | oa   | 0: Regeneration loa   |              | 0       | 0 to 4        |              | $\checkmark$ |   |  |
|                                                                    | ۲                                               | Pn100 | Position Loop Gain 1              | 48.0                 |      | 48.0                  |              | 48.0    | 0.0 to 3000.0 | x 1/s        |              |   |  |
|                                                                    | ۲                                               | Pn101 | Speed Loop Gain 1                 | 27.0                 |      | 27.0                  |              | 27.0    | 0.1 to 3276.7 | Hz           |              |   |  |
|                                                                    | ۲                                               | Pn102 | Speed Loop Integration Time Co    | 21.0                 |      | 21.0                  |              | 21.0    | 0.1 to 1000.0 | ms           |              |   |  |
|                                                                    | ۲                                               | Pn103 | Speed Feedback Filter Time Con    | 0                    |      | 0                     |              | 0       | 0 to 5        |              |              |   |  |
|                                                                    | ۲                                               | Pn104 | Torque Command Filter Time Co     | 0.84                 |      | 0.84                  |              | 0.84    | 0.00 to 25.00 | ms           |              |   |  |
|                                                                    | ۲                                               | Pn105 | Position Loop Gain 2              | 57.0                 |      | 57.0                  | 57.0         |         | 0.0 to 3000.0 | x 1/s        |              |   |  |
|                                                                    | ۲                                               | Pn106 | Speed Loop Gain 2                 | 27.0                 |      | 27.0                  |              | 27.0    | 0.1 to 3276.7 | Hz           |              |   |  |
|                                                                    | ۲                                               | Pn107 | Speed Loop Integral Time Const    | 1000.0               |      | 1000.0                | 1000.0       |         | 0.1 to 1000.0 | ms           |              |   |  |
|                                                                    | ۲                                               | Pn108 | Speed Feedback Filter Time Con    | 0                    |      | 0                     |              | 0       | 0 to 5        |              |              | ¥ |  |